## MUSTAFA KEMAL ÜNİVERSİTESİ

## WINDOWS 8.1 İŞLETİM SİSTEMİ İÇİN EDUROAM BAĞLANTISI YAPILANDIRMA YARDIMI

Windows 8.1 ile Eduroam ağına doğrudan bağlanabilirsiniz.

1- Kablosuz ağ listesinden "eduroam\_test" yayınına bağlanınız.

| Ağlar                    |  |  |
|--------------------------|--|--|
| Uçak modu<br>Kapalı      |  |  |
| Wi-Fi                    |  |  |
| eduroam_test             |  |  |
| 🗸 Otomatik olarak bağlan |  |  |
| Bağlan                   |  |  |

2- Resimde gördüğünüz ekranda sizden kullanıcı bilgileriniz istenecektir. Üniversite Akademik ve İdari personeli, kullanıcı adı kısmına KURUM E-POSTA ADRESLERİNİ, şifre kısmına ise E-POSTA ŞİFRELERİNİ girmeleri gerekmektedir.

| € Ağlar<br>eduroam_test               | ati      |  |
|---------------------------------------|----------|--|
| Kullanıcı adınızı ve parolanızı girin |          |  |
| kunaniciadi@mku.edu.tr                | ^        |  |
| •••••                                 | <b>ب</b> |  |
| Tamam                                 | İptal    |  |

3- Bağlantı kuruldu.

| Ağlar<br><sup>Uçak modu</sup><br>Kapalı |                            |
|-----------------------------------------|----------------------------|
| Wi-Fi<br>eduroam_test                   | Bağlandı " <mark>II</mark> |
|                                         | Bağlantıyı Kes             |
| HP-Print-bb-LaserJe                     | t 400 color 🥼              |
|                                         |                            |